Shanna Landolt

## **CREATING A CUSTOM OR PERSONAL URL**

A Custom or Personal URL for your LinkedIn Profile is really important when you are in "job search mode" because you can use it on both your resume and business card.

I will now show you how to create a Custom or Personal URL for your LinkedIn Profile.

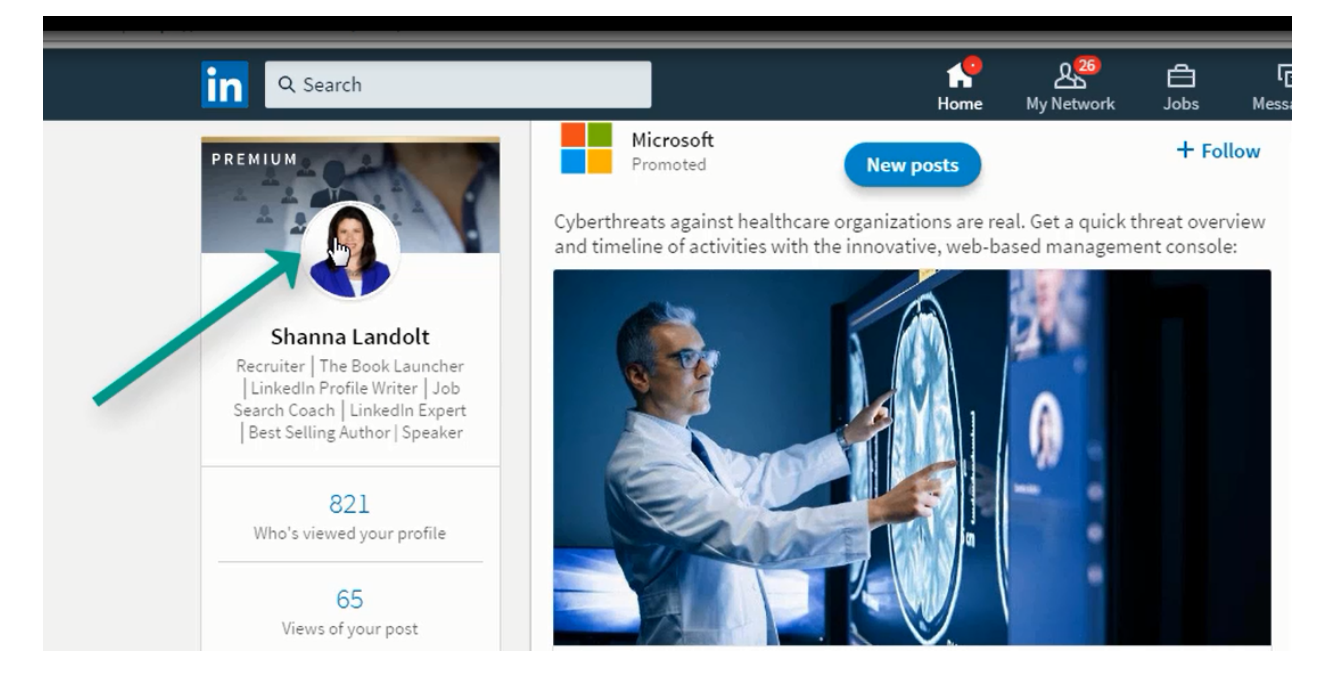

On your **Home** screen click on the small picture of you on the top left. Scroll down on the right hand side.

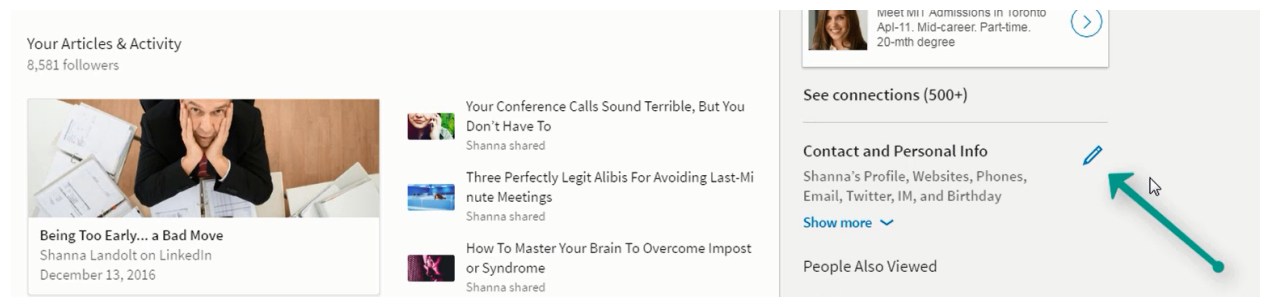

Click on the pencil icon where it says Contact and Personal Info

## Shanna Landolt

| dit contact info                                                                                                    |       | ×                               |
|----------------------------------------------------------------------------------------------------|-------|---------------------------------|
| rofile URL                                                                                                    |       |                                 |
| nkedin.com/in/shannalandolt 🤊                                                                                                    |       |                                 |
| /ebsite URL                                                                                                    |       |                                 |
| http://www.landoltgroup.com                                                                                                    | Other | •                               |
| 43                                                                                                    |       |                                 |
| Type (Other)                                                                                                    |       |                                 |
| Type (Other) Landolt Group Website                                                                                                    |       |                                 |
| Type (Other)           Landolt Group Website                                                                                                    |       | Remove website                  |
| Type (Other)          Landolt Group Website         /ebsite URL                                                                                                    |       | Remove website                  |
| Type (Other)<br>Landolt Group Website<br>/ebsite URL<br>http://www.secretsfromaheadhunter.com                                                                        | Other | Remove website                  |
| Type (Other)<br>Landolt Group Website<br>/ebsite URL<br>http://www.secretsfromaheadhunter.com<br>Type (Other)                                                        | Other | Remove website                  |
| Type (Other)          Landolt Group Website         /ebsite URL         http://www.secretsfromaheadhunter.com         Type (Other)         Secrets From a Headhunter | Other | Remove website                  |
| Type (Other)<br>Landolt Group Website<br>/ebsite URL<br>http://www.secretsfromaheadhunter.com<br>Type (Other)<br>Secrets From a Headhunter                           | Other | Remove website   Remove website |
| Type (Other)<br>Landolt Group Website<br>/ebsite URL<br>http://www.secretsfromaheadhunter.com<br>Type (Other)<br>Secrets From a Headhunter<br>/ebsite URL            | Other | Remove website                  |

Once you click through the pencil icon you will be at the **Edit contact info** area. On the top left click on the arrow beside **Profile URL**. This will redirect you to your **Public Profile** page. For most people you will see your name with a combination of random letters and numbers on the right hand side.

| Public Profile |                                                                                             |                                                                                                    |                     |                                                                                                    |
|----------------|---------------------------------------------------------------------------------------------|----------------------------------------------------------------------------------------------------|---------------------|----------------------------------------------------------------------------------------------------|
|                | Shanna<br>Recruiter   Th<br>Profile Writer<br>Expert   Best<br>Toronto, Ontario,<br>Current | Landolt<br>e Book Launcher   LinkedIn<br>  Job Search Coach   LinkedIn<br>Selling Author   Speaker<br>Canada   Staffing and Recruiting<br>Number One Author, Shanna Landolt,<br>Shanna Landolt - Recruitment and<br>Executive Search (Formerly The Landolt | 500+<br>connections | Edit public profile URL<br>Enhance your personal brand by creating a<br>custom URL for your LinkedIn public profile.<br>www.linkedin.com/in/shannalandolt |
|                | Previous<br>Education                                                                       | Group)<br>Various Executive Search Firms<br>Sheridan College                                                                                                    |                     | Note: Your custom URL must contain 5-30<br>letters or numbers. Please do not use spaces,<br>symbols or special characters                                 |
|                | Recommendations<br>Websites                                                                 | 15 people have recommended Shanna<br>Landolt Group Website<br>Secrets From a Headhunter<br>SecretsHeadhunter Facebook                                                                                                    |                     | Customize Your Public Profile                                                                                                    |

All Rights Reserved © Shanna Landolt

## Shanna Landolt

Edit your **public profile URL** so that it is as close to your first and last name as you can get. You might have to use a dash in between your First Name and Last Name or a Number at the end.

Ex. FirstNameLastName or FirstName-LastName or FirstNameLastName1 etc.

Your custom URL must contain 5-30 letters or numbers. Do not use spaces, symbols, or special characters.

Once you do this you get a custom URL that you can use on a resume or on a business card. It makes you look like a professional!